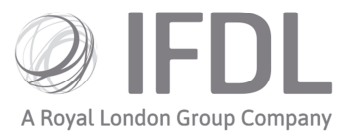

# How to link clients to a Model Portfolio

### One

Click on the Model Portfolio icon.

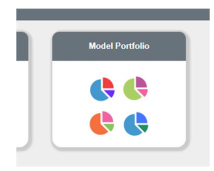

## Two Go to Rebalance/Money Allocation.

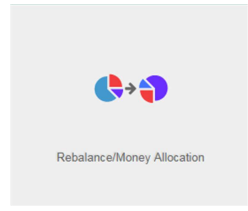

# Three

Select the Model of your choice.

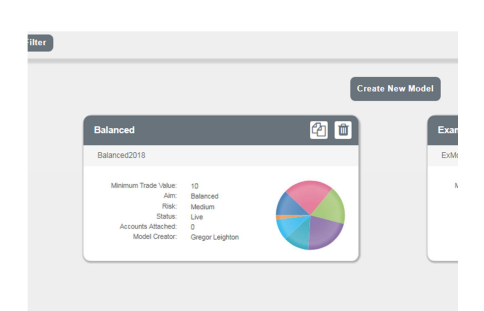

## Four

Select the **Client Accounts** tab.

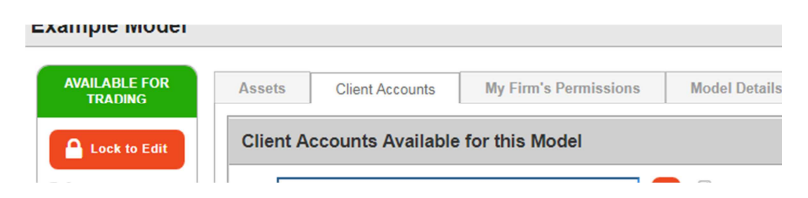

Investment Funds Direct Limited (IFDL) is part of the Royal London Group. Authorised and regulated by the Financial Conduct Authority No. 114432. Registered Office: Trimbridge House, Trim Street, Bath, BA1 1HB. Registered in England and Wales No. 1610781.

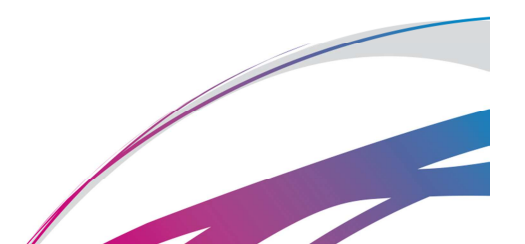

#### Five

Use the **Quick Search** box to find your clients' accounts. You will need to use the account number rather than a client name, so it would be wise to use the search tab in the top left-hand corner to find this first and make note of the numbers.

Having found the appropriate account(s), tick the box to the left hand side of each entry then click **Attach Selected Client Accounts to Model**.

| AVAILABLE FOR<br>TRADING                                                       | Assets Client Accounts                       | My Firm's Permissions | Model Details                     |                                                         |                              |                     |                     |     |  |
|--------------------------------------------------------------------------------|----------------------------------------------|-----------------------|-----------------------------------|---------------------------------------------------------|------------------------------|---------------------|---------------------|-----|--|
| Lock to Edit                                                                   | Client Accounts Available for this Model     |                       |                                   |                                                         |                              |                     |                     |     |  |
| Ref:<br>Extlod<br>Minimum Trade<br>Value:<br>50<br>Aim:<br>Balanced<br>Risk:   | Find: Quick search                           |                       | Q I I Only show accounts not atta | <sup>§</sup> Only show accounts not attached to a model |                              |                     |                     |     |  |
|                                                                                | Account No.                                  | Account Name          | Client Name & No.                 | Adviser                                                 | Adviser Firm                 | Linked to Model     | Attach Status 🔺     |     |  |
|                                                                                | A10016201                                    |                       | Angus Gilder - 100030806          | Magnus Dijkstra                                         | D1751 IFA Firm 100000952 Ltd |                     | Not attached        | -   |  |
|                                                                                | A10017017                                    |                       | Maya Shirley - 100031896          | Milosz Sweetman                                         | D1751 IFA Firm 100000952 Ltd |                     | Not attached        |     |  |
| Medium                                                                         | A10017297                                    |                       | Jagoda Goddard - 100033426        | Leyton Alexander                                        | D1751 IFA Firm 100000952 Ltd |                     | Not attached        |     |  |
| Live                                                                           | A10015154                                    |                       | Jadon Buller - 100030384          | Milosz Sweetman                                         | D1751 IFA Firm 100000952 Ltd |                     | Not attached        | -   |  |
|                                                                                |                                              |                       |                                   |                                                         |                              |                     | 1 - 20 of 256 items | 0   |  |
|                                                                                | ◆ Attach Selected Client Accounts to Model ◆ |                       |                                   |                                                         |                              |                     |                     |     |  |
|                                                                                | Client Accounts Attached to this Model       |                       |                                   |                                                         |                              |                     |                     |     |  |
|                                                                                | Find: Quick search                           |                       | ٩                                 |                                                         |                              |                     |                     |     |  |
|                                                                                | Account No.                                  | Account Name          | Client Name & No. Adviser         | Adviser Firm                                            | Linked to Model              | Account Attached by | Attach Status 🛦     |     |  |
| Created by:<br>Aimee-Leigh Norah<br>Sellmeyer                                  | No records to display.                       |                       |                                   |                                                         |                              |                     |                     |     |  |
| on 03/04/2018<br>15:12:01                                                      |                                              |                       |                                   |                                                         |                              |                     |                     |     |  |
| Last Edited by:<br>Almee-Leigh Norah<br>Seilmeyer<br>on 03/04/2018<br>15:56:41 | 4                                            |                       |                                   |                                                         |                              |                     |                     | + + |  |
|                                                                                |                                              |                       |                                   |                                                         |                              |                     | No items to display | 0   |  |
|                                                                                | Detach Selected Client Acc                   | ounts from Model      |                                   |                                                         |                              |                     |                     |     |  |

No further action is required but please note: at this stage you have linked the client to the model but you have not yet invested their account. In order to align them to your chosen model you will need to conduct a Rebalance or a Money Allocation.

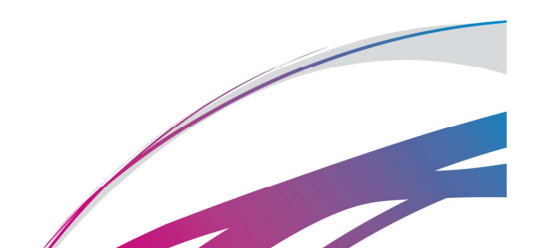